- 1. Acesse <a href="https://www.geoportal.seduh.df.gov.br/geoportal/">https://www.geoportal.seduh.df.gov.br/geoportal/</a>
- 2. No canto superior direito, abra a "Lista da Camadas e Legenda":

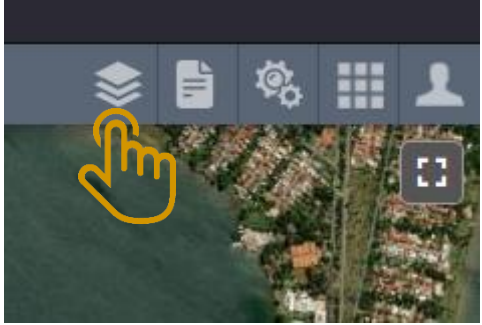

a.3. Procure e habilite a camada "DEPARTAMENTO DE TRÂNSITO DO DISTRITO FEDERAL":

|    | 📚 🗎                                                                                                    | ø,        |     | ┸      |
|----|----------------------------------------------------------------------------------------------------|-----------|-----|--------|
|    | Lista de Camadas e Legenda                                                                                                    |           | *   | ×      |
|    | Lista de Camadas                                                                                                    |           |     |        |
|    |                                                                                                    |           |     |        |
|    |                                                                                                    |           | ••• |        |
|    | DEPARTAMENTO DE TRÂNSISTO                                                                                                    | (DETRAI   | N-  |        |
|    |                                                                                                    |           | ••• |        |
| a. | ▶                                                                                                    |           | ••• |        |
|    |                                                                                                    |           |     |        |
|    | ♦ 🗎                                                                                                    | <b>\$</b> |     | L      |
|    | Lista de Camadas e Legenda                                                                                                    | ø,        | *   | ⊥<br>× |
|    | Lista de Camadas e Legenda<br>Lista de Camadas                                                                                                    | ¢,        | *   | ×      |
|    | Lista de Camadas e Legenda<br>Lista de Camadas                                                                                                    | <b>\$</b> | *   | ×      |
|    | Lista de Camadas e Legenda<br>Lista de Camadas<br>LIMITES<br>LOCALIDADES                                                                                                    | <b>\$</b> | *   | ×      |
|    | Lista de Camadas e Legenda<br>Lista de Camadas<br>Lista de Camadas<br>LIMITES<br>LOCALIDADES<br>DEPARTAMENTO DE TRÂNSISTO<br>DF)                                                  | (DETRA    | N-  | ×      |
|    | <ul> <li>Lista de Camadas e Legenda</li> <li>Lista de Camadas</li> <li>LIMITES</li> <li>LOCALIDADES</li> <li>DEPARTAMENTO DE TRÂNSISTO<br/>DF)</li> <li>SISTEMA VIÁRIO</li> </ul> | (DETRA    | N-  | ×      |

- 4. Procure e habilite a camada "Equipamentos Eletrônicos":
  - a. Clique na seta 🔜 ao lado do checkbox:

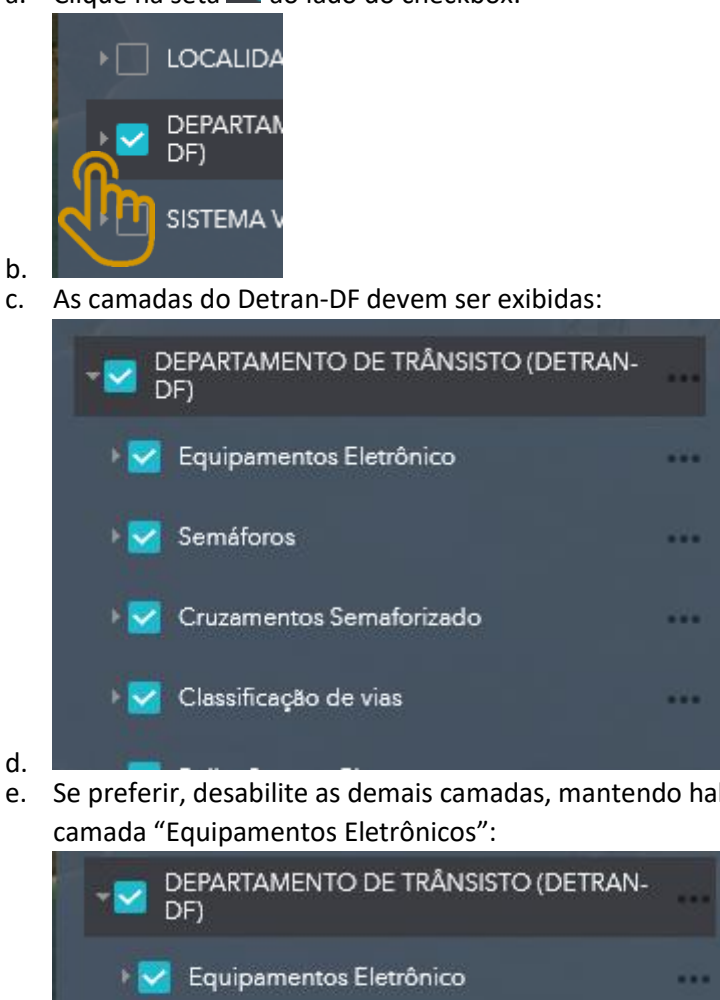

c.

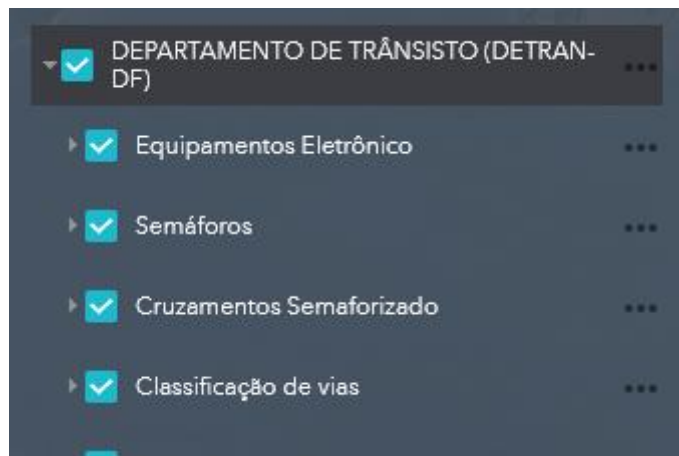

e. Se preferir, desabilite as demais camadas, mantendo habilitada apenas a

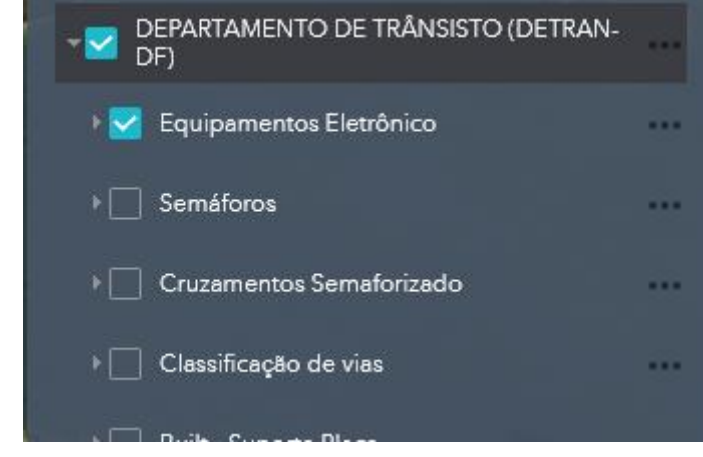

f.

5. Os marcadores verdes no mapa correspondem aos "Equipamentos Eletrônicos" do Detran-DF.

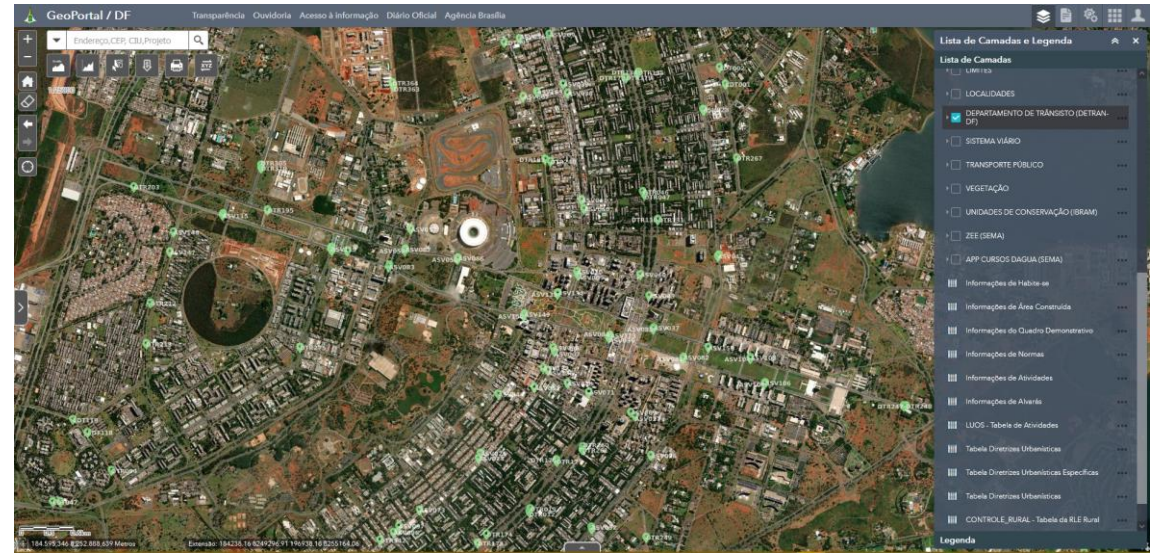

6. Aproxime o mapa no seu ponto de interesse e clique sobre um dos marcadores.

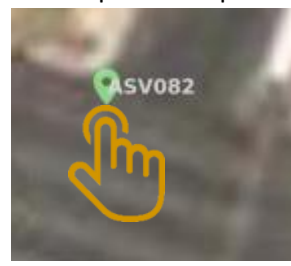

a.

a.

c.

b. Os detalhes sobre o equipamento devem surgir:

| é                                                                                                    | equipamentos eletrônico                                   |     |         | ^ |
|----------------------------------------------------------------------------------------------------|-----------------------------------------------------------|-----|---------|---|
|                                                                                                    | fid                                                       | gid | codigo_ |   |
| R                                                                                                    | equipamentos eletrônico.fid-<br>19e5f902_1824a71e66e_269d | 252 | 010030  | ~ |
| 200                                                                                                    | <                                                         |     | >       |   |
| Contraction of the local division of the local division of the loc | Zoom para                                                 |     | ++      |   |

d. Se preferir, clique em para expandir os detalhes:

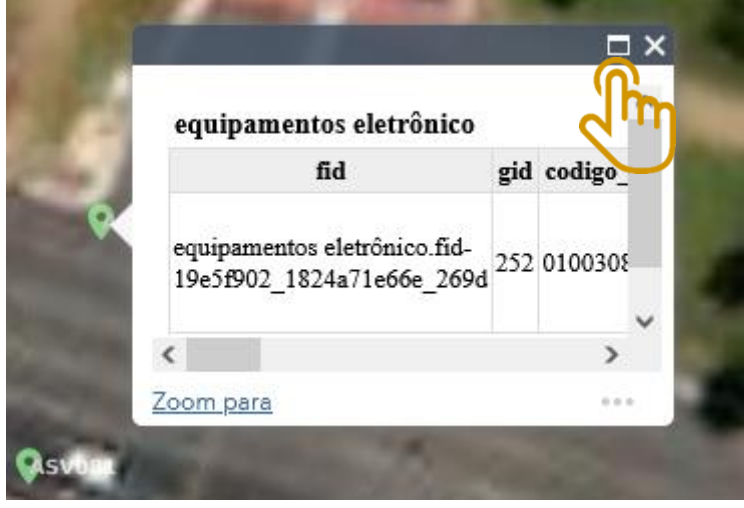

7. Para ver a documentação do equipamento eletrônico, procure o campo "Download" e clique com o botão direito para "Abrir em nova aba".

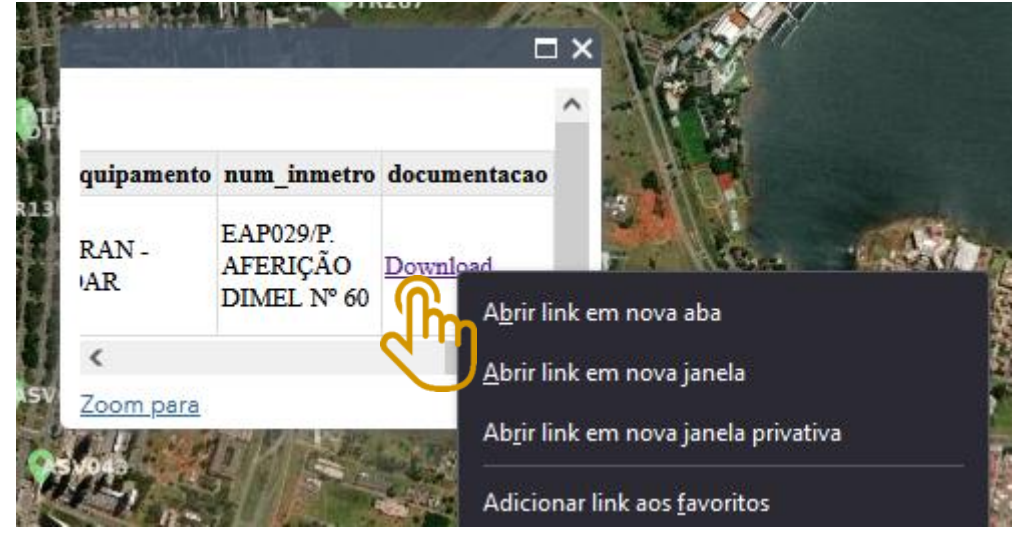

8. Pronto!

a.

e.

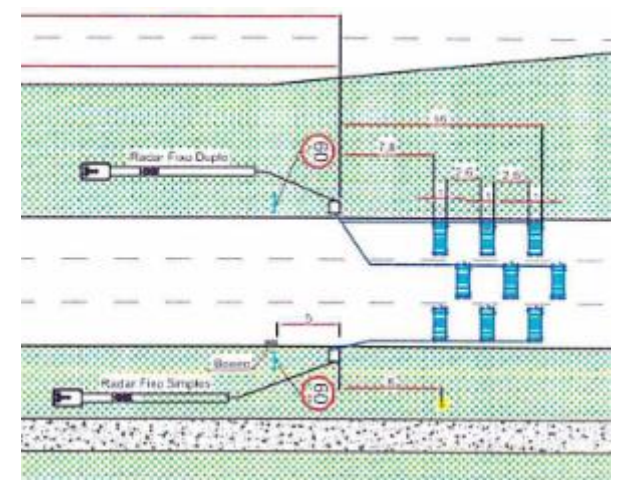

a.